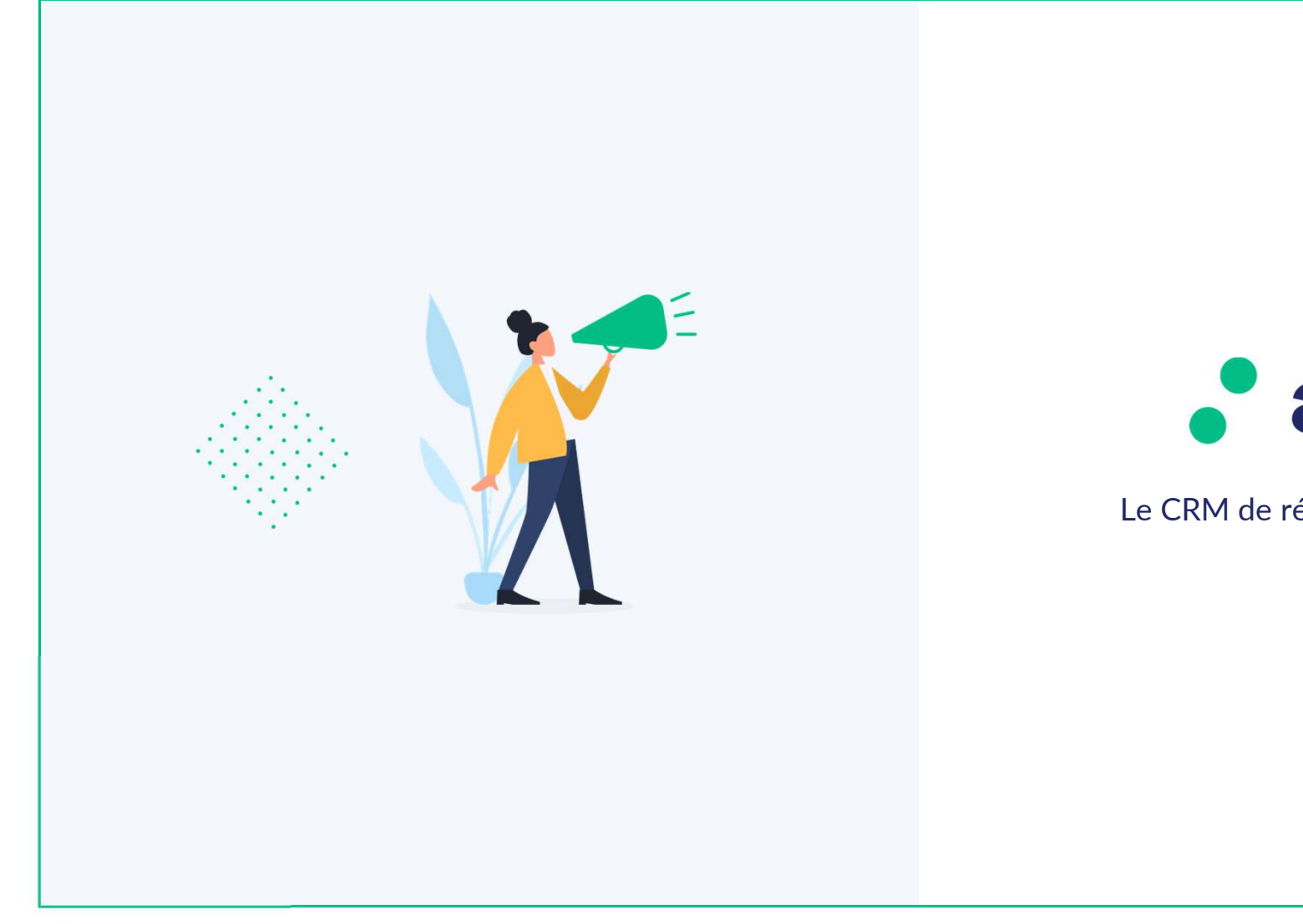

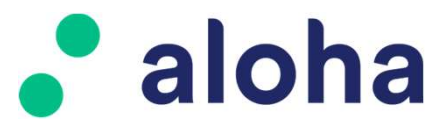

Le CRM de référence en toute circonstance.

TBS group

Confidentiel

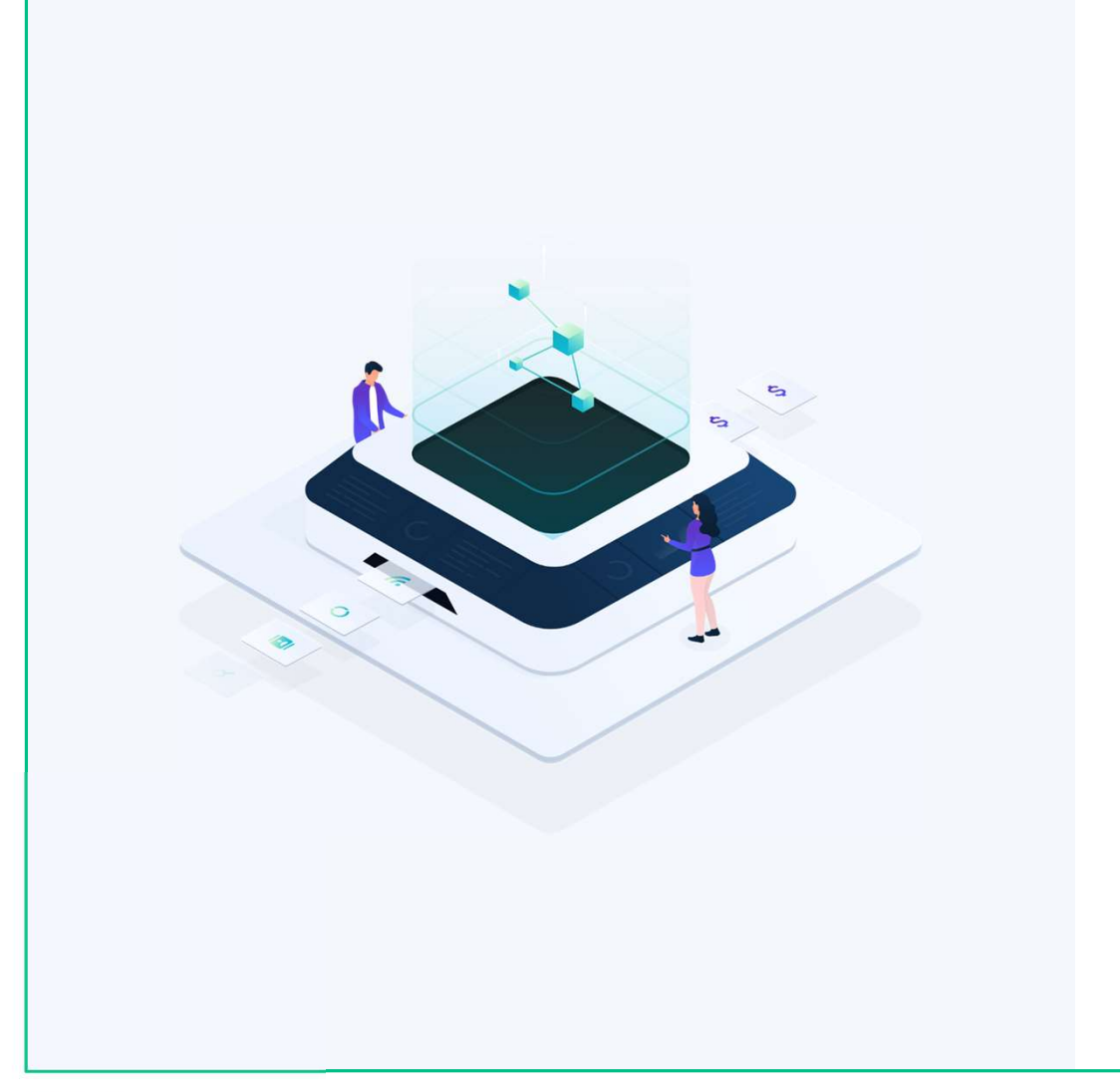

# **ALOHA SOCIETES** Paramétrage Sommaire : Sociétés pages 3 à 8 pages 9 à 10 Secteurs page 11 Situations -Adresses pages 12 à 13 pages 14 à 16 Qualifications -

#### Préambule

En page Administrateur et onglet Sociétés, sont affichées les différentes options disponibles concernant les tiers.

Ces options ne concernent que les sociétés. Même si certains intitulés se retrouveront dans l'onglet Contacts, l'application dans la base sera différente.

En fonction de votre paramétrage et des décisions prises au moment de l'installation d'Aloha, certaines actions auront des effets sur Adresa.

Un tiers créé sans budget dans Aloha n'aura par exemple pas le droit d'annoncer dans Adresa, par exemple.

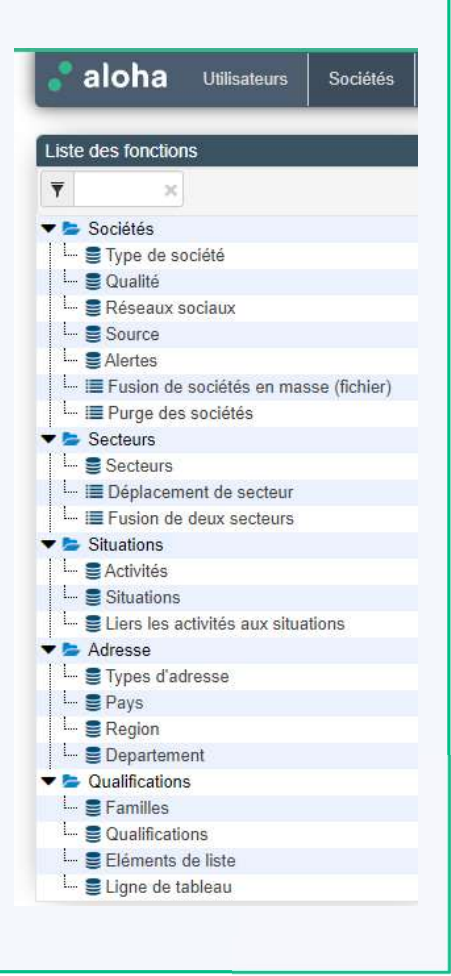

## Dossier 1 : Type de société

• Type de société permet de décrire les différents types de société pouvant exister dans votre base. En règle générale, a minima, il y a des annonceurs et des agences.

Il peut aussi y avoir des prestataires, des courtiers, etc.

En fonction de ce type, il est possible de déterminer si un budget sera créé ou pas. Dans l'exemple, le fait d'indiquer « non » à création de budget implique par ailleurs que les agences ne seront pas porteuses de devis dans Adresa : seuls les annonceurs pourront annoncer.

| iste des fonctions                    | Type de sociét | é         | Modifier type de société: an |       |                    |           |
|---------------------------------------|----------------|-----------|------------------------------|-------|--------------------|-----------|
| Y ×                                   | Rechercher     | Q         |                              | 1     | Identifiant *      | AN        |
| 📚 Sociétés                            |                |           |                              |       |                    |           |
| 🚽 🛢 Type de société                   | Identifiant    | l abel    | Création de budget           | Ordre | Label *            | Annonceur |
| 🗕 🛢 Qualité                           |                |           | oroution ao budgot           |       |                    | - 0.1     |
| 📙 🛢 Réseaux sociaux                   | AN             | Annonceur | Oui                          | 10    | Création de budget | our our   |
| Source                                |                |           |                              |       | Order              | 10        |
| L. SAlertes                           | AG             | Agence    | Non                          | 20    | Ordie              | 10        |
| Fusion de sociétés en masse (fichier) |                |           |                              |       |                    |           |
| L. II Purge des sociétés              |                |           |                              |       |                    |           |

## Dossier 2 : Qualité

• Qualité est un descriptif optionnel permettant de qualifier la société travaillée.

#### Dossier 3 : Réseaux sociaux

• Réseaux sociaux est la liste des réseaux sociaux que vous souhaitez paramétrer dans Aloha. Ce n'est pas une liste exhaustive, mais une sélection des principaux réseaux ou ceux qui vous concernent le plus.

## Description :

- Label = le libellé du réseau social
- Contact = concerne ou pas le contact. En effet, un RS peut être d'entreprise ou individuel
- URL défaut = le lien internet pour la recherche contenant le nom de la société ou du contact
- Ordre = ordre d'affichage dans la liste (préférence sur du non-alphabétique)

| Liste des fonctions                          | Réseaux sociaux |             |         |                                          |                |         |       |
|----------------------------------------------|-----------------|-------------|---------|------------------------------------------|----------------|---------|-------|
| ¥ ×                                          | Rechercher Q    |             |         |                                          |                |         |       |
| 🕶 🗁 Sociétés                                 |                 |             |         |                                          |                |         |       |
| L- SType de société                          | Identifiant     | Labol       | Contact | LIDI défaut                              | Logo           | Coulour | Ordro |
| L- 🛢 Qualité                                 | Identinant      | Laber       | condet  | one deladi                               | Lõgo           | Couleur | ordre |
| 🗧 🗟 Réseaux sociaux                          | 1               | Facebook    | Non     | https://www.facebook.com/search.php?g=#n | facebook.svg   | #3B5998 | 10    |
| L- Source                                    |                 |             |         |                                          | 5              |         |       |
| - SAlertes                                   | 2               | Facebook    | Oui     | https://www.facebook.com/search.php?q=#f | facebook.svg   | #3B5998 | 70    |
| └─ III Fusion de sociétés en masse (fichier) |                 |             |         |                                          |                |         |       |
| L- III Purge des sociétés                    | 3               | Google      | Oui     | https://www.google.fr/search?q=#firstnam | google.svg     | #4285F4 | 60    |
| Secteurs                                     |                 | 0.1.1       |         | 1 0 1 1 1 1 1 0 1 0                      |                | #120551 |       |
| Situations                                   | 4               | Google News | ivan    | nups.//www.google.insearch?ubM=NWS&      | googlenews.svg | #4285F4 | 50    |

## Dossier 4 : Sources

• Source : en général est une information qualifiante associée à des sociétés importées de sources externes.

Cela concerne donc soit de l'historique soit une interface avec une base externe.

| Liste des fonctions | Source       |        |       |
|---------------------|--------------|--------|-------|
| ¥ ×                 | Rechercher Q |        |       |
| 🔻 🖕 Sociétés        |              |        |       |
| 🖵 🋢 Type de société | Identifiant  | l shal | Ordra |
| L- SQualité         |              | Labor  | Oldie |
| 🖵 🛢 Réseaux sociaux |              |        |       |
| Source              |              |        |       |

## Dossier 5 : Alertes

• Alertes est un indicateur reprenant généralement une gestion de Crédit Management.

Cette information est reprise sur un bandeau jaune au-dessus du nom de la société.

Elle peut être indicative ou bloquante (paramétrage à faire par TBS)

| Liste des fonctions                      | Alerte       |                         |                             |
|------------------------------------------|--------------|-------------------------|-----------------------------|
| ▼ ×                                      | Rechercher Q |                         |                             |
| 🕶 🖢 Sociétés                             |              |                         |                             |
| L- 🛢 Type de société                     | Identifiant  | Label                   | Description                 |
| L 🛢 Qualité                              | Identifiant  | Luber                   | Description                 |
| L. 🛢 Réseaux sociaux                     | D            | Douteux                 |                             |
| L Source                                 |              |                         |                             |
| a Aleries                                | C            | Contentieux             | Contactez votre service ADV |
| 🔚 🔚 Fus 🖌 de sociétés en masse (fichier) |              |                         |                             |
| 🖵 🔳 Purge des sociétés                   | DB           | Dépôt de bilan          |                             |
| Secteurs                                 |              |                         |                             |
| Situations                               | RJ           | Redressement judiciaire |                             |

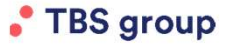

Confidentiel

## Dossier 6 : Fusion de sociétés en masse (fichiers)

• Fusion de sociétés en masse (fichiers)

Comme son nom l'indique, il s'agit ici d'importer un fichier qui va permettre de fusionner les sociétés en grand nombre sans passer par la fusion manuelle et fiche par fiche.

→respectez les consignes de l'onglet avec a minima l'id de la société à supprimer, [virgule], id de la société conservée.

Une fusion est définitive !

Il n'y a pas de retour arrière / d'annulation possible.

| ¥ ×                                                                                                    | ✓ Import de fichier                                                                                                    |                                                                                                    |
|----------------------------------------------------------------------------------------------------|----------------------------------------------------------------------------------------------------|----------------------------------------------------------------------------------------------------|
| <ul> <li>Sociétés</li> <li>E Type de société</li> <li>Qualité</li> <li>Réseaux sociaux</li> <li>Source</li> <li>Alertes</li> <li>E Vurge des sociétés en masse (fichier</li> <li>E Vurge des sociétés</li> <li>Secteurs</li> <li>Socteurs</li> <li>Socteurs</li> <li>Adresse</li> <li>Qualifications</li> </ul> | Import de fichier      Fusion par liste de société (Fichier au format CSV )      Importer un fichier :      Parcourir      Importer | Fichier de valeurs séparés par des virgules avec des lignes composées de :         [id société à supprimer].[id société cible].[date de début].[date de fin]         Par exemple :         123456,45987,01/02/2010,31/07/2019         2548,9889,24/10/2005,20/02/2015         Dans cet exemple la société 123456 sera supprimée et fusionnée sur la société 45987 et la société 2548 se supprimée et fusionnée sur la société 9889. |

## Dossier 7 : Purge des sociétés

• Purge des sociétés permet de supprimer d'Aloha les fiches qui ont été supprimées/inactivées.

A N'est pas supprimable une société qui a des devis dans Adresa, qu'ils soient facturés ou non. Description :

- Avant le : par défaut, le moteur va chercher à partir d'il y a 3 ans. La période est modifiable.
- En faisant Valider, le moteur affiche les sociétés concernées
- Il est possible de cocher individuellement les fiches ou en masse
- La suppression peut alors s'effectuer

La suppression est physique : pas de retour en arrière possible une fois l'adresse mise au cimetière !

| Ŧ ×                                                                                                    | ¥ Pu      | rae des sociétés                        |         |                   |                         |          |                     |             |  |
|----------------------------------------------------------------------------------------------------|-----------|-----------------------------------------|---------|-------------------|-------------------------|----------|---------------------|-------------|--|
| Sociétés     Grand Société     Grand Société     Grand Société     Source     Source     Source     Grand Sociétés en masse (fichier) | S01       | ciétés supprimées avant le<br>9/07/2020 | /alider | Mot clé           |                         |          |                     |             |  |
| Secteurs                                                                                                    | 0         | Identifiant                             | lî      | Nom de la société | I Nombre de contacts    |          | date de suppression | Utilisateur |  |
| <ul> <li>Situations</li> <li>Adresse</li> </ul>                                                                                       |           | #1222                                   |         |                   |                         |          | 24/04/2020          | Dáma TRO    |  |
| Qualifications                                                                                                    | U U       | #1223                                   |         | die constantion   | 1                       |          | 24/01/2020          | Demo IDS    |  |
|                                                                                                    | 1 entries |                                         |         |                   | Purger ta selection Pur | jer tout |                     |             |  |

# Onglet Sociétés / Secteurs

#### Dossier 1 : Secteurs

• Les secteurs sont une qualification -propre à chacun de nos clients- qui définit l'activité des tiers.

Ils peuvent être de 1 à 4 niveaux.

A Seuls les 2 niveaux supérieurs « descendent » dans Adresa. Les niveaux 3 & 4 sont donc ignorés.

| Liste des fonctions           | Secteur     |                         |                         |        |                  |
|-------------------------------|-------------|-------------------------|-------------------------|--------|------------------|
| ¥ ×                           | Rechercher  | Q                       |                         |        |                  |
| Sociétés                      |             |                         |                         |        |                  |
| 🕶 🖕 Secteurs                  | Identifiant | Label                   | Sectour parent          | Niveau | Image associée   |
| Secteurs                      | TOUTINITY   | 6400                    | occour parent           |        | indge abootiee   |
| L- III Déplacement de secteur | 07          | APPAREILS MENAGERS      | APPAREILS MENAGERS      | 1      | data:image/png:l |
| L III Fusion de deux secteurs |             |                         |                         |        |                  |
| Situations                    | 12          | VOYAGE-TOURISME         | VOYAGE-TOURISME         | 1      | data:image/png;b |
| 🕨 😂 Adresse                   |             |                         |                         |        |                  |
| Qualifications                | 19          | AGRICULTURE JARDINAGE   | AGRICULTURE JARDINAGE   | 1      | data:image/png;b |
|                               | 22          | PUBLICITE FINANCIERE    | PUBLICITE FINANCIERE    | 1      | data:image/png;b |
|                               |             |                         |                         |        |                  |
|                               | 33          | INFORMATION MEDIA       | INFORMATION MEDIA       | 1      | data:image/png;t |
|                               | 50          | INFORMATIQUE            | INFORMATIQUE            | 1      | data:image/png;b |
|                               | 8083        | ORGANISMES HUMANITAIRES | ORGANISMES HUMANITAIRES | 2      | data:image/png;t |
|                               | 50          | PARRAWAR ADDODUTE       | 010010105 100000175     |        |                  |

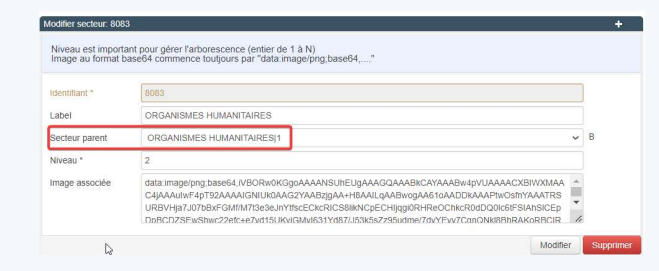

Paramétrage :

- Créer un nouveau secteur et choisir un id (ou laisser Aloha le faire)
- Ecrire un libellé/label qui sera affiché partout (Aloha, Adresa, rapports, etc.)
- Secteur parent : permet de définir si la création est de niveau 1 (Self référence) ou de niveau plus fin. Dans ce dernier cas, il faudra indiquer le niveau directement supérieur pour rattachement par Aloha ⇔ secteur 3 si la création est de niveau 4.
- Niveau : se met automatiquement à jour selon le lien créé en secteur parent.

# Onglet Sociétés / Secteurs

restant au niveau 2).

## Dossier 2 : Déplacement de secteurs

• Il est possible de réattribuer un sous-secteur par le menu Déplacement.

Dans secteur à déplacer, sélectionner le secteur concerné, dans le « nouveau secteur père », sélectionner le secteur de destination. Puis clic sur le bouton Valider le déplacement.

Dans l'exemple ci-dessous, « Aliment animaux compagnie » va passer d'Alimentation à Agriculture jardinage (ici, en

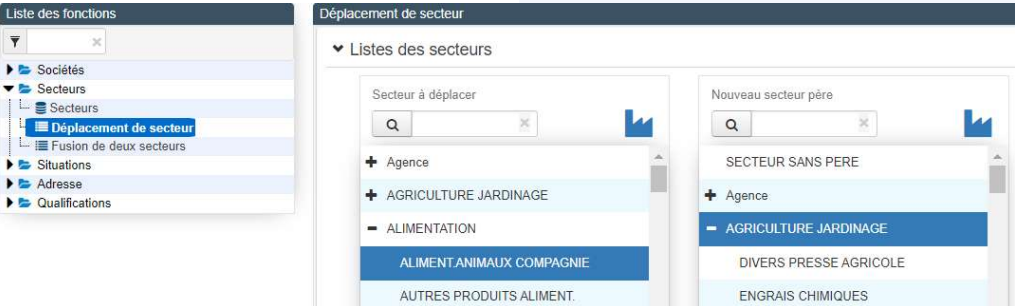

#### Dossier 3 : Fusion de deux secteurs

• La fusion de deux secteurs présente un écran similaire au déplacement.

Il s'agit donc de déterminer le secteur qui va disparaitre pour le remplacer par un secteur existant et à conserver.

## Onglet Sociétés / Situations

#### Dossiers 1 à 3 : Activités, Situations et lien entre les deux

- L'activité est un référentiel qualifiant propre au client; ici on décrit des typologies d'activités
- La situation est aussi propre au client; ici on décrit des statuts
- Lier les activités aux situations : permet de gérer les couples de cas possibles/souhaités entre les dossiers précédents.

Dans l'exemple, l'activité TBS est liée à 4 situations alors que les autres activités ne sont qualifiées qu'en Client ou Prospect.

Il n'existe pas de possibilité d'être en situation Partenaire sur le Print ou le Digital car le cas n'est pas prévu.

Ce paramétrage s'affiche ensuite en Module dans lequel on retrouve les couples précédemment créés.

On retrouve le cas des 4 couples versus les 2 couples.

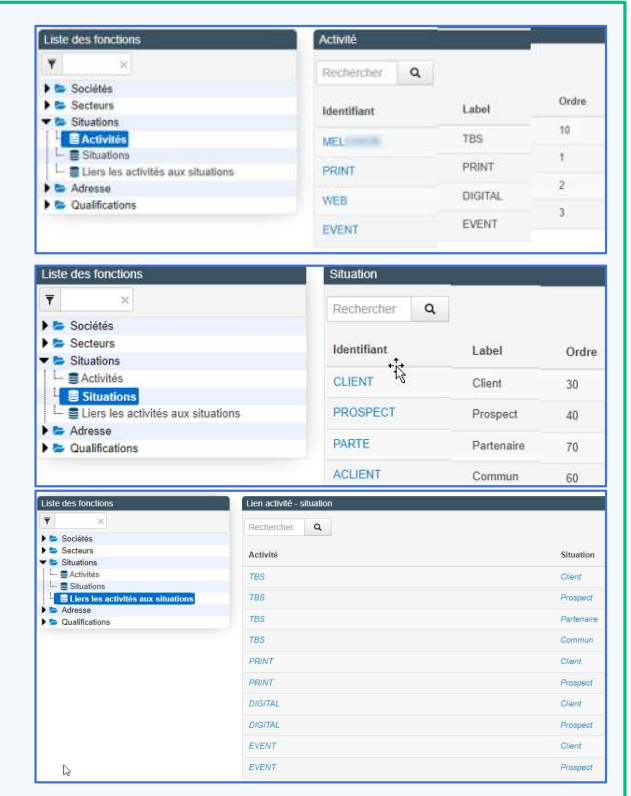

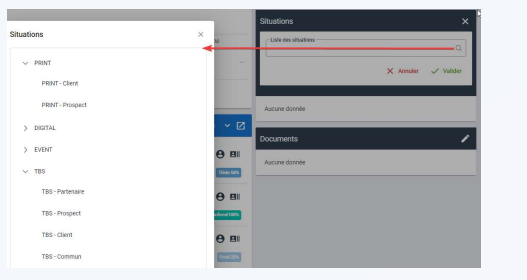

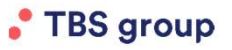

Confidentiel

# Onglet Sociétés / Adresses

## Dossier 1 : Types d'adresse

• Le type d'adresse est en général unique et concerne l'adresse commerciale par défaut de la société.

Note : L'adresse de facturation n'est pas concernée ici car elle est gérée par Adresa.

| Liste des fonctions | Type d'adresse |         |         |                                                                                                    |               |                        |  |
|---------------------|----------------|---------|---------|----------------------------------------------------------------------------------------------------|---------------|------------------------|--|
| T ×                 | Rechercher Q   |         |         |                                                                                                    |               |                        |  |
| 🕨 🗁 Sociétés        |                |         | N       |                                                                                                    |               |                        |  |
| Secteurs            | Identifiant    | Label   | Ordre   | Adresse                                                                                                    | Adresse perso | Adresse confidentielle |  |
| Situations          |                | Labor   | or an o | , and the second second s | Harocco porco |                        |  |
| ▼ 🗁 Adresse         | STD            | Adresse | 1       | Société et contact                                                                                                    | Non           | Non                    |  |
| Types d'adresse     |                |         |         |                                                                                                    |               |                        |  |
| L S Pays            |                |         |         |                                                                                                    |               |                        |  |
| 🖵 🛢 Region          |                |         |         |                                                                                                    |               |                        |  |
| 🖵 🛢 Departement     |                |         |         |                                                                                                    |               |                        |  |

## Dossiers 2 à 4 : Pays, Région et Département

• Pays est le référentiel des 251 pays.

En général installé lors de la mise en place de la base, il n'est que rarement modifié.

A noter que le champ Code ISO est le référentiel public des codes pays (à 2 caractères).

| iys       |          |                     |
|-----------|----------|---------------------|
| Q         |          |                     |
| entifiant | Code Iso | Nom                 |
| A.        | ZA       | Afrique du Sud      |
| R         | FR       | France              |
| F         | GF       | Guyane française    |
| E.        | PF       | Polynésie française |
|           |          |                     |

Par ailleurs, les Dom Tom ayant leur code ISO, ils ne sont pas en France mais disposent de leur propre référence.

Région et Département sont les référentiels des régions françaises métropolitaines.
 Les Dom, Tom, Com et l'étranger ne sont donc pas référencés ici.

# **Onglet Sociétés / Adresses**

## Dossier 1 : Types d'adresse

• Le type d'adresse est en général unique et concerne l'adresse commerciale par défaut de la société.

Note : L'adresse de facturation n'est pas concernée ici car elle est gérée par Adresa.

## Dossiers 2 à 4 : Pays, Région et Département

• Pays est le référentiel des 251 pays. En général installé lors de la mise en place de la base, il n'est que rarement modifié. A noter que le champ Code ISO est le référentiel public des codes pays (à 2 caractères). Par ailleurs, les Dom Tom ayant leur code ISO, ils ne sont pas en France mais disposent de leur propre référence.

| ays        |   |          |                     |
|------------|---|----------|---------------------|
| ŕ          | Q |          |                     |
| dentifiant |   | Code Iso | Nom                 |
| ZA         |   | ZA       | Afrique du Sud      |
| FR         |   | FR       | France              |
| GF         |   | GF       | Guyane française    |
| PF         |   | PF       | Polynésie française |
|            |   |          |                     |

 Région et Département sont les référentiels des régions françaises métropolitaines. Les Dom, Tom, Com et l'étranger ne sont donc pas référencés ici.

# Onglet Sociétés / Qualifications

## Dossier 1 : Familles

<u>Préambule</u> : ces qualifications sont du « paramétrage pur » : il est nécessaire de créer et structurer les informations que l'on verra apparaître ensuite dans les écrans sociétés.

La gestion de l'affichage se fera dans un second temps via les modules. Tuto dédié à lire par ailleurs.

La structure des qualifications société est similaire à celle des contacts. Il faudra parfois renseigner le champ d'application ciblé...

• Une famille de qualifications servira au regroupement d'une ou plusieurs qualifications

Ces familles seront traitées comme un module ou comme un onglet lors de l'affichage.

| Liste des fonctions  | Famille de qualifications                                                                                                    |                |
|----------------------|----------------------------------------------------------------------------------------------------|----------------|
| ×                    | Rechercher Q                                                                                                    |                |
| Sociétés             |                                                                                                    |                |
| Secteurs             | Identifiant                                                                                                    | Label          |
| Situations           | including in the second second s | Luber          |
| 🕨 🗁 Adresse          | REPRISE                                                                                                    | Reprise        |
| 🕶 🗁 Qualifications   |                                                                                                    |                |
| Familles             | OPENDATA                                                                                                    | Open Data      |
| - SQualifications    |                                                                                                    |                |
| Eléments de liste    | LIENEXT                                                                                                    | Liens externes |
| 💷 🛢 Ligne de tableau |                                                                                                    |                |

# **Onglet Sociétés / Qualifications**

#### **Dossier 2 : Qualifications**

• Une qualification est la description d'un critère. Ce n'est pas la liste des valeurs mais le sujet traité. Par exemple, on parlera de la couleur des yeux; mais ici on n'a pas la liste des couleurs pouvant exister.

Il y a toutefois de nombreux critères :

- Objet associé = société
- Famille = le regroupement de niveau supérieur
- Label = libellé
- Type = on indique ici un contrôle sur les valeurs attendues : on ne pourra pas mettre une date sur un numérique ou du texte sur un champ date. On indique aussi à Aloha si la valeur est unique ou si elle fait partie d'une liste
- simple (valeur unique) ou multiple. - Obligatoire = si Oui, l'enregistrement ne pourra se faire que si une valeur est renseignée
- Formulaire principal = si Oui : présent en formulaire de création/modification de la société
- Recherche autorisée = dans les listes, on pourra (ou pas) faire du ciblage sur la qualification

Par exemple, pour rendre une qualification obligatoire sur une société, indiquer Obligatoire = oui + Formulaire principale = oui. La création/modification de la société ne se fera que si la qualification est renseignée.

| Liste des fonctions  | Qualification |                |                       |             |                           |                      |              |             |                      |                       |        |                 |
|----------------------|---------------|----------------|-----------------------|-------------|---------------------------|----------------------|--------------|-------------|----------------------|-----------------------|--------|-----------------|
| Ŧ                    | Rechercher    | a              |                       |             |                           |                      |              |             |                      |                       |        |                 |
| Sociétés             |               |                |                       |             |                           |                      |              |             |                      |                       |        |                 |
| Secteurs             | Obiet appoció | Esmillo        | Titre de regroupement | Identifiant | Label                     | Type                 | Longuaur max | Obligatoira | Formulaire principal | Recharche autorizón   | Ordro  | LIPI autocomple |
| Situations           | Objectarsocie | 1 unine        | inte de regioupement  | i dentinunt | Caber                     | 1990                 | congoed max  | obligatorie | i onnaiane principar | Nector Circ Gutorized | onuire | one unocompa    |
| Adresse              | Société       | Reprise        |                       | 1           | Groupe                    | Texte                | 800          | Non         | Non                  | Oui                   | 10     |                 |
| ▼ Dualifications     |               |                |                       |             |                           |                      |              |             |                      |                       |        |                 |
| L- 👼 Familles        | Société       | Open Data      |                       | 14          | Activité openData         | Liste à choix simple |              | Non         | Non                  | Oui                   | 30     |                 |
| Qualifications       |               |                |                       |             |                           |                      |              |             |                      |                       |        |                 |
| L- Eléments de liste | Société       | Open Data      |                       | 15          | Adresse openData          | Texte                |              | Non         | Non                  | Oui                   | 50     |                 |
| L S Ligne de tableau | Société       | Open Data      |                       | 16          | Dénomination openData     | Texte                |              | Non         | Non                  | Oui                   | 10     |                 |
|                      | Société       | Open Data      |                       | 17          | Effectif openData         | Liste à choix simple |              | Non         | Non                  | Oui                   | 70     |                 |
|                      | Société       | Open Data      |                       | 18          | Nature openData           | Liste à choix simple |              | Non         | Non                  | Oui                   | 20     |                 |
|                      | Société       | Open Data      |                       | 19          | Siret openData            | Texte                |              | Non         | Non                  | Oui                   | 40     |                 |
|                      | Sociéfé       | Open Data      |                       | 20          | Date de création openData | Date                 |              | Non         | Non                  | Our                   | 60     |                 |
|                      | Société       | Open Data      |                       | 21          | Année effectif openData   | Entier               | 4            | Non         | Non                  | Oui                   | 80     |                 |
|                      | Société       | Liens externes |                       | 22          | Teams                     | Texte                | 500          | Non         | Non                  | Our                   | 1      |                 |

# Onglet Sociétés / Qualifications

#### Dossier 3 : Eléments de liste

 On crée le référentiel associé aux listes créées en Dossier 2.
 On a souhaité que la qualification « Couleur des yeux » soit une liste plutôt qu'un champ libre (ce dernier n'étant pas filtrable).

On va donc créer les valeurs possibles de cette qualification :

- Qualification : indiquer la qualification créée précédemment
- Label : le texte qui apparaîtra dans Aloha et les recherches en listes
- Parent : on peut avoir plusieurs niveaux de qualifications de façon similaire aux secteurs / sous-secteurs / etc. Si on crée une valeur de niveau 2, il faudra donc l'associer au niveau supérieur pour obtenir un affichage correct dans les modules.
- Niveau : se renseigne automatiquement en fonction du niveau Parent ou self référence.

#### Le référentiel est lié à la qualification de façon unique.

Si une valeur doit exister pour plusieurs qualifications, il faudra la créer autant de fois que nécessaire.

Si bleu est une valeur de la couleur des yeux mais aussi de couleur du ciel et de couleur de la mer, il faudra créer 3 fois la valeur dans chacune de ces qualifications.

#### Dossier 4 : Ligne de tableau

Sujet complexe à voir avec votre chef(fe) de projet ou votre formatrice.

| Liste des fonctions  | Qualification - liste d'élément | s                                        |        |                                          |
|----------------------|---------------------------------|------------------------------------------|--------|------------------------------------------|
| ¥ ×                  | Rechercher Q                    |                                          |        |                                          |
| 🕨 🖙 Sociétés         |                                 |                                          |        |                                          |
| Secteurs             | Qualification                   | Parent                                   | Niveau | Label                                    |
| Situations           |                                 | , arout                                  |        |                                          |
| 🕨 🗁 Adresse          | Activité openData               | 73.11Z Activités des agences de publicit | 1      | 73.11Z Activités des agences de publicit |
| V Dualifications     |                                 |                                          |        |                                          |
| 🖵 🛢 Familles         | Activité openData               | 73.12Z Régie publicitaire de médias      | 1      | 73.12Z Régie publicitaire de médias      |
| L SQualifications    |                                 |                                          |        |                                          |
| Eléments de liste    | Effectif openData               | 50 á 99 salariés                         | 1      | 50 à 99 salariés                         |
| 🖵 🛢 Ligne de tableau | Effectif openData               | 100 à 199 salariés                       | 1      | 100 à 199 salariés                       |
|                      | Nature openData                 | SAS, société par actions simplifiée      | 1      | SAS, société par actions simplifiée      |

| Ajouterqualification - liste d'éléments                              |                |            | ŧ     |  |
|----------------------------------------------------------------------|----------------|------------|-------|--|
| Possibilité de créer des listes arborescentes avec Parent et Niveau. |                |            |       |  |
| Qualification *                                                      |                | ~ 0        |       |  |
| Identifiant *                                                        | -AUTO-         |            |       |  |
| Label *                                                              |                |            |       |  |
| Parent                                                               | Self Reference | <b>∨</b> B |       |  |
| Niveau *                                                             | 1              |            |       |  |
|                                                                      | L3             |            | Créer |  |